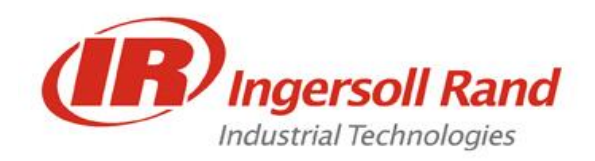

# **SQL Server Installation Guide & FAQ**

## **Contents**

| SQL Express 2014 Installer                   | 2  |
|----------------------------------------------|----|
| SQL EXPRESS installation steps:              | 5  |
| Configuring SQL Server                       | 16 |
| Downloading Server Management Studio         | 17 |
| Server Management Studio installation steps: | 19 |
| .NET Framework Installation                  | 24 |

## **SQL Express 2014 Installer**

## **NOTICE**

SQL Server is a Microsoft product. All parties downloading it to their PCs should follow their organization process and policy. Your IT department should be involved in case of firewall or other issues. Download time may vary depending on your PC and network connection.

Installation file for SQL Express 2014 (English version) is distributed with the USB Package which contains installer for both 32bit and 64bit Operating Systems.

- For 32bit SQLEXPR\_x86\_ENU.exe
- For 64bit SQLEXPR\_x64\_ENU.exe

If you need to install SQL Server for other languages, use Microsoft's website to download.

**Note:** Operating system information can be found using the following steps.

- From start Menu, type 'System Information'. Click on System Information application to open.

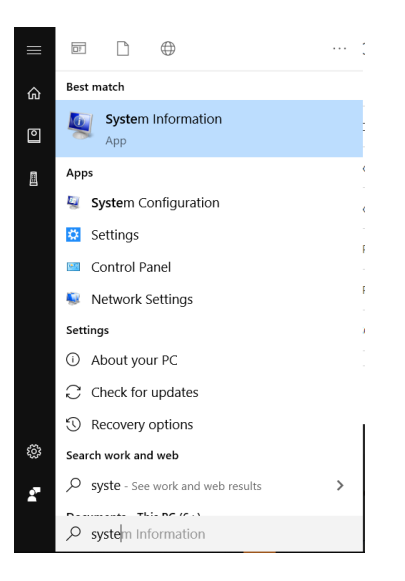

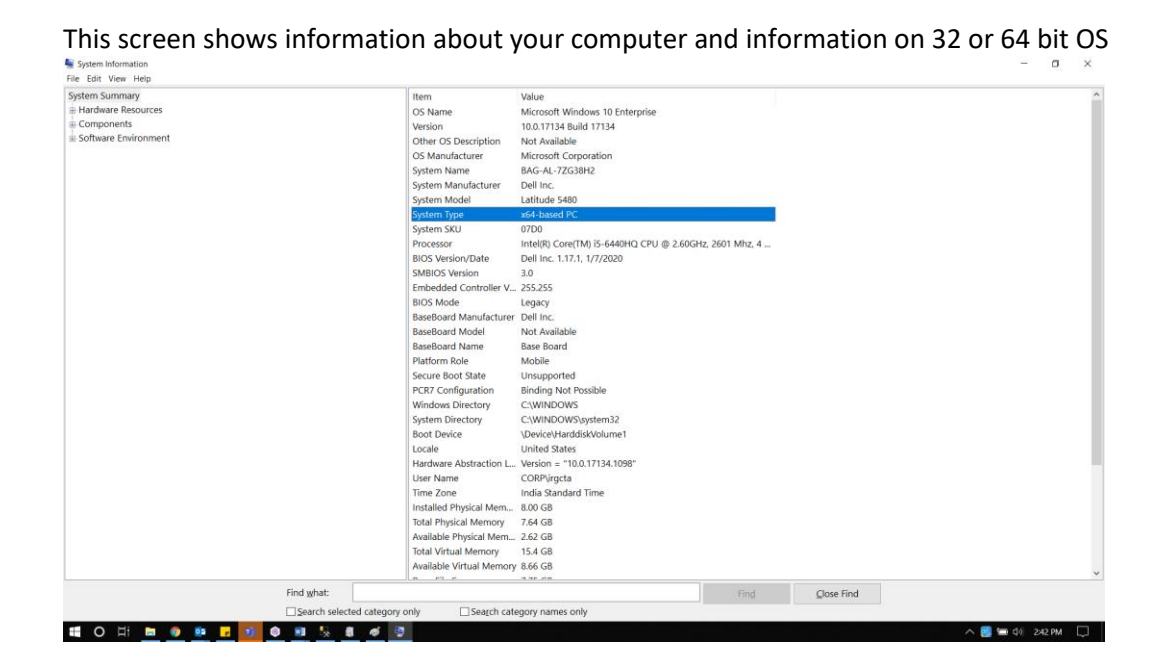

Refer to the section below for downloading .exe procedure if required.

1. Open the link mentioned below in your browser

#### https://www.microsoft.com/en-in/download/details.aspx?id=42299

**Note:** This link may change time to time. Please check in internet if unable to see the webpage as shown below

| Download Microsoft® SQ                                     | L Serve × +                                                                       |                                                                  |                                                       |                         | - 🖬 ×            |
|------------------------------------------------------------|-----------------------------------------------------------------------------------|------------------------------------------------------------------|-------------------------------------------------------|-------------------------|------------------|
| $\leftrightarrow$ $\rightarrow$ C $\textcircled{a}$ micros | oft.com/en-in/download/details.aspx?id=42299                                      | Ê.                                                               |                                                       |                         | <b>Ⅲ</b> Q ☆ 😝 : |
|                                                            | Microsoft® SQL Server® 20                                                         | 4 Express                                                        |                                                       |                         | í                |
|                                                            | Important/Selecting a language below v Select Language: English                   | ill dynamically change the complete page o                       | content to that language.                             |                         |                  |
|                                                            | Microsoft SQL Server 2014 Exp<br>system that delivers a rich and<br>applications. | ress is a powerful and reliabl<br>reliable data store for lightw | e free data management<br>eight Web Sites and desktop |                         |                  |
|                                                            | Details                                                                           |                                                                  |                                                       |                         |                  |
|                                                            | System Requirements                                                               |                                                                  |                                                       |                         |                  |
|                                                            | Install Instructions                                                              |                                                                  |                                                       |                         |                  |
|                                                            | Additional Information                                                            |                                                                  |                                                       |                         |                  |
|                                                            | 0                                                                                 |                                                                  |                                                       |                         |                  |
|                                                            |                                                                                   |                                                                  |                                                       |                         |                  |
|                                                            |                                                                                   |                                                                  |                                                       |                         |                  |
| Follow Micros                                              | oft f 🗾                                                                           |                                                                  |                                                       |                         |                  |
|                                                            |                                                                                   |                                                                  |                                                       |                         |                  |
| What's new                                                 | Microsoft Store                                                                   | Education                                                        | Enterprise                                            | Developer               | Company          |
| Microsoft 365                                              | Account profile                                                                   | Microsoft in education                                           | Azure                                                 | Microsoft Visual Studio | Careers          |
| Surface Pro X                                              | Download Center                                                                   | Office for students                                              | AppSource                                             | Developer Center        | About Microsoft  |

2. Click on download button in step 1 which will bring up the screen below

| Download Microsoft® SQL Serve                                | × +                                     |              |          |                       |                 | - o ×                |
|--------------------------------------------------------------|-----------------------------------------|--------------|----------|-----------------------|-----------------|----------------------|
| $\leftrightarrow$ $\rightarrow$ C $\triangleq$ microsoft.com | n/en-in/download/details.aspx?id=42299  |              |          |                       |                 | # Q ☆ 😝 :            |
|                                                              |                                         |              |          |                       |                 |                      |
|                                                              | Choose the download t                   | hat you want |          |                       | $\otimes$       |                      |
|                                                              | File Name                               |              | Size     | Developed Summe       |                 |                      |
|                                                              | Express 32BIT WoW64\SQLEXPR32_x86_ENU.e | xe           | 149.9 MB | KBMBGB                | ary:            |                      |
|                                                              | Express 32BIT\SQLEXPR_x86_ENU.exe       |              | 168.4 MB | 1. Express 64BIT\SQLE | XPR_x64_ENU.exe |                      |
|                                                              | Express 64BIT\SQLEXPR_x64_ENU.exe       |              | 196.7 MB |                       |                 |                      |
|                                                              | ExpressAdv 32BIT\SQLEXPRADV_x86_ENU.exe |              | 1.1 GB   |                       |                 |                      |
|                                                              | ExpressAdv 64BIT\SQLEXPRADV_x64_ENU.exe |              | 1.1 GB   |                       |                 |                      |
|                                                              | ExpressAndTools 32BIT\SQLEXPRWT_x86_ENU | lexe         | 840.8 MB | Total Size: 196.7 MB  |                 |                      |
|                                                              |                                         |              |          |                       | Next            |                      |
| Follow Microsoft                                             |                                         |              |          |                       |                 |                      |
| Mbat's new                                                   |                                         |              |          |                       |                 |                      |
| Microsoft 365                                                |                                         |              |          |                       |                 |                      |
| Surface Pro X                                                | Download Center                         |              |          |                       |                 |                      |
| 📰 O 🖽 🛤 🧔 🚥                                                  | 😼 📑 🕲 🖷 🎋 🖏 🛷                           |              |          |                       |                 | へ 🔡 📹 🕪) 2:36 PM 🛛 💭 |

Select the appropriate .exe

**Express 32BIT\SQLEXPR\_x86\_ENU.exe** - This contains 32bit binaries only. If installing on a 32bit operating system, use this package.

**Express 64BIT\SQLEXPR\_x64\_ENU.exe** - x64 package for native x64 SQL Server Express on a 64bit operating system.

3. Click on 'Next' button of step2 which will bring up the screen as below

| Download Microsoft® SQL Serve × +                                                                                                    | - <b>o</b> ×        |
|----------------------------------------------------------------------------------------------------|---------------------|
| ← → C      microsoft.com/en-in/download/confirmation.aspx?id=42299                                                                                                    | ९ 🖈 😝 :             |
| Thank you for downloading Microsoft® SQL Server® 2014                                                                                                    | Express             |
| If your download does not start after 30 seconds, Click here to download manually                                                                                                    |                     |
| Install Instructions                                                                                                    |                     |
| Popular Downloads<br>Product: Servers                                                                                                    |                     |
| Wilcrosoft Power Query for Excel add-in that enhances the self-sen<br>Business Intelligence experience in Excel by simplifying data discovery, access<br>collaboration. (Note: The Wircrosoft Power Query add-in for Excel 2010/2013)<br>longer being updated by Microsoft. Please upgrade to a newer Excel version; | rice<br>and<br>s no |
| Microsoft Power BI Desktop<br>THIS DOWNLOAD PAGE HAS BEEN DEPRECATED. PLEASE VISIT<br>https://dxians/pbiSingleInstaller TO DOWNLOAD THE LATEST RELEASE OF PU<br>DESKTOP.                                                                                                    | OWER BI             |
| Windows Server 2008 R2 Enterprise Editi<br>x64 (Full Install) VHD                                                                                                    | on                  |
| SQLEXPR_x64_ENU.exe     s77/197 MB, 13 secs left                                                                                                    | Show all X          |

4. This prompts for save option which will allow user to save the installer in specified path or file gets directly downloaded in browser's default 'downloads' folder.

## **SQL EXPRESS installation steps:**

1. Double click on the EXE file (or right click and Run), which is downloaded using the steps mentioned above. It will show the screen to extract files. Keep the default directory path as it Click on OK to extract.

| Choose Directory For Extracted Files      | ×   |
|-------------------------------------------|-----|
| Choose Directory For Extracted Files      |     |
| C:\03.Softwares_IR\SQL 2014\SQLEXPR_x64_E | NUN |
| Ok Cancel Browse                          |     |

2. This will show extract files progress screen and will take few seconds.

| Microsoft SQL Server 2014 Express ×                                        |  |
|----------------------------------------------------------------------------|--|
|                                                                            |  |
| Preparing: C:\03.Softwares_IR\SQL 2014\SQLEXPR_x64_ENU\1033_E\UBZB5WTI.MFL |  |
| Cancel                                                                     |  |

3. After completion of extracting files, 'SQL Server Installation Center' window appears as shown below.

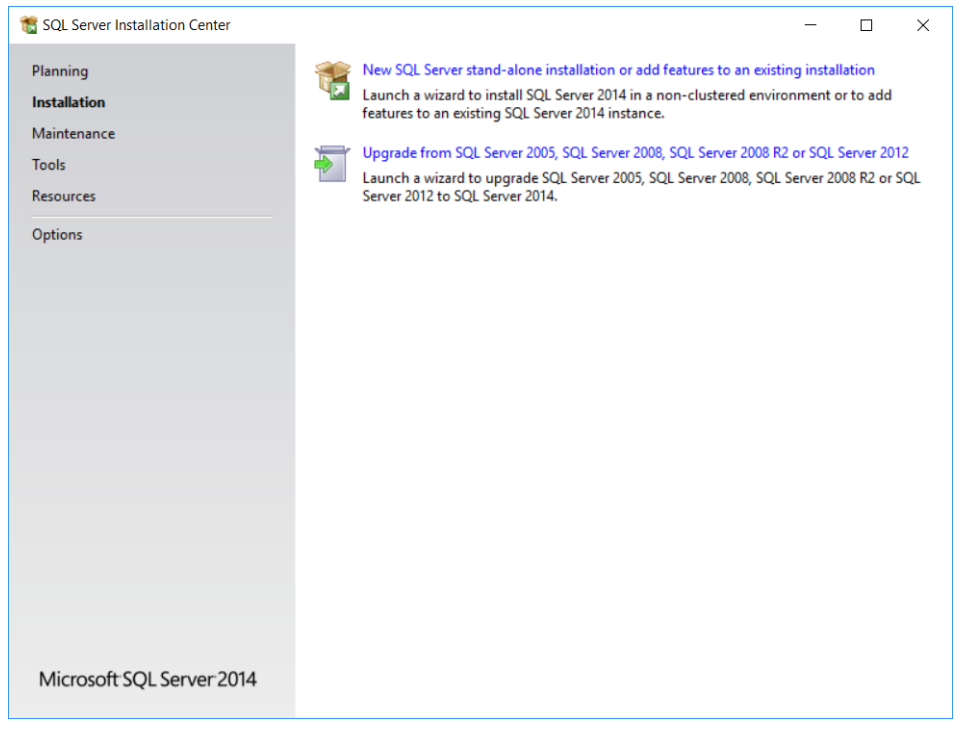

4. Make sure to select "Installation" option from the left side pane and Click on "New SQL Server stand-alone installation or add features to an existing installation".

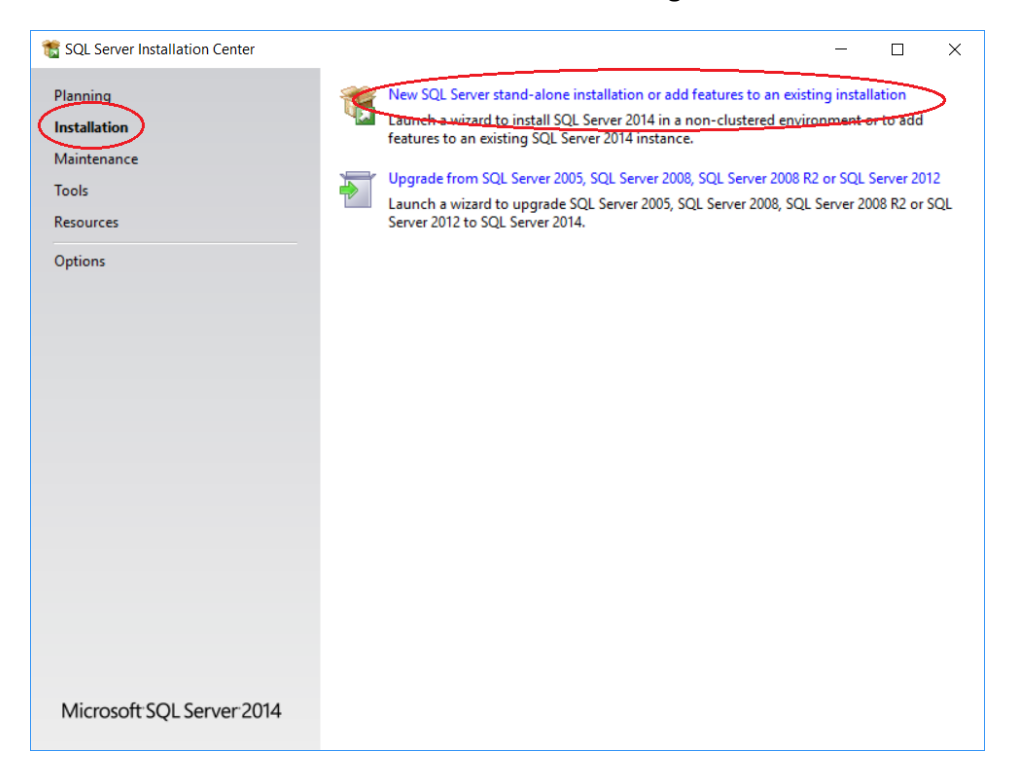

5. It will show SQL server 2014 setup screen. Accept the license and click Next.

| 📸 SQL Server 2014 Setup                                                                                                    | -                                                                                                    |                                             | ×          |
|----------------------------------------------------------------------------------------------------|----------------------------------------------------------------------------------------------------|---------------------------------------------|------------|
| License Terms<br>To install SQL Server 2014, you                                                                                                    | must accept the Microsoft Software License Terms.                                                                                                    |                                             |            |
| To install SQL Server 2014, you<br>License Terms<br>Global Rules<br>Microsoft Update<br>Product Updates<br>Install Setup Files<br>Install Rules<br>Feature Selection<br>Feature Rules<br>Feature Configuration Rules<br>Installation Progress<br>Complete | MICROSOFT SOFTWARE LICENSE TERMS<br>MICROSOFT SQL SERVER 2014 EXPRESS<br>These license terms are an agreement between Microsoft Corporation (or based on wh<br>live, one of its affiliates) and you. Please read them. They apply to the software named<br>which includes the media on which you received it, if any. The terms also apply to any t<br>• updates,<br>• supplements,                                                                                             | nere you<br>above,<br>Microsofi             | t t        |
|                                                                                                    | I accept the license terms.  I urn on Customer Experience Improvement Program ("CEIP") and Error Reporting to help in quality, reliability and performance of Microsoft SQL Server 2014.  See the Microsoft SQL Server 2014 Privacy Statement for more information.  * Microsoft SQL Server 2014 also includes a Visual Studio component that will have CEIP setting off by default. If Visual Studio is installed, this component will use the CEIP settings for Visual Studio | Copy !<br>mprove th<br>ngs turne<br>Studio. | →<br>Print |
|                                                                                                    | < <u>B</u> ack <u>N</u> ext >                                                                                                    | Cancel                                      |            |

6. This will run Rule check. Make sure there are no failures and then click Next button. If there are any issues, try re-running rule check after resolving the issue. If the issues are still persisting, contact your IT administrator for troubleshooting

| 🏗 SQL Server 2014 Setup                                                                                                    |                                                                                                   | - |       | $\times$ |
|----------------------------------------------------------------------------------------------------|---------------------------------------------------------------------------------------------------|---|-------|----------|
| Global Rules                                                                                                    |                                                                                                   |   |       |          |
| Setup Global Rules identify pro<br>corrected before Setup can con                                                                                                    | blems that might occur when you install SQL Server Setup support files. Failures must b<br>tinue. | e |       |          |
| License Terms<br><b>Global Rules</b><br>Microsoft Update<br>Product Updates<br>Install Setup Files<br>Install Rules<br>Feature Selection<br>Feature Rules<br>Feature Configuration Rules<br>Installation Progress<br>Complete | Rule check in progress                                                                            |   | Re-   | Ш)       |
|                                                                                                    | < <u>B</u> ack <u>N</u> ext >                                                                     |   | Cance | r        |

7. Microsoft update screen shows. Enable the check box to for Microsoft updates if required. Click on Next button.

| 髕 SQL Server 2014 Setup                                                                                                    |                                                                                                    |                                         | -         |                     | × |
|----------------------------------------------------------------------------------------------------|----------------------------------------------------------------------------------------------------|-----------------------------------------|-----------|---------------------|---|
| Microsoft Update                                                                                                    | for important updates                                                                                                    |                                         |           |                     |   |
| License Terms<br>Global Rules<br><b>Microsoft Update</b><br>Product Updates<br>Install Setup Files<br>Install Rules<br>Feature Selection<br>Feature Rules<br>Installation Progress<br>Complete | Microsoft Update offers security and other important updates fo<br>software, including SQL Server 2014. Updates are delivered using<br>the Microsoft Update website. | r Windows and oth<br>9 Automatic Update | Her Micro | osoft<br>u can visi | t |
|                                                                                                    | < <u>B</u> ack                                                                                                    | < <u>N</u> ext >                        |           | Cancel              |   |

8. Microsoft product update screen comes up. Click on Next to continue. Discard any error message shown on this screen.

| 🏗 SQL Server 2014 Setup                                                                                                    |                                                                                                    | _                         |                                               | ×                 |
|----------------------------------------------------------------------------------------------------|----------------------------------------------------------------------------------------------------|---------------------------|-----------------------------------------------|-------------------|
| Product Updates                                                                                                    |                                                                                                    |                           |                                               |                   |
| Always install the latest updat                                                                                                    | es to enhance your SQL Server security and performance.                                                                                                    |                           |                                               |                   |
| License Terms<br>Global Rules<br>Microsoft Update<br><b>Product Updates</b><br>Install Setup Files<br>Install Rules<br>Feature Selection<br>Feature Rules<br>Feature Configuration Rules<br>Installation Progress<br>Complete | <ul> <li>SQL Server Setup could not search for updates through the Windows Update service check again or click Next to continue. To troubleshoot issues with your Windows Up the link below, ensure you have Internet or network access, and ensure your Window can find updates interactively through the Windows Update control panel.</li> <li>Error <u>0x8024402C</u>: Exception from HRESULT: 0x8024402C</li> </ul> | e. You<br>date s<br>ws Up | can eith<br>ervice, v<br>date serv<br>Check a | er<br>iew<br>rice |
|                                                                                                    | Read our privacy statement online                                                                                                    |                           |                                               |                   |
|                                                                                                    | Learn more about SQL Server product updates                                                                                                    |                           |                                               |                   |
|                                                                                                    | < <u>B</u> ack <u>N</u> ext >                                                                                                    |                           | Cance                                         | 4                 |

9. Setup searches for the SQL server update.

| 1 SQL Server 2014 Setup        |                                        |                                   | -                  | - |        | $\times$ |
|--------------------------------|----------------------------------------|-----------------------------------|--------------------|---|--------|----------|
| Install Setup Files            |                                        |                                   |                    |   |        |          |
| If an update for SQL Server Se | tup is found and specified to be inclu | ded, the update will be installed | d.                 |   |        |          |
| License Terms                  |                                        |                                   |                    |   |        |          |
| Microsoft Update               | Tack                                   | Status                            |                    |   |        |          |
| Product Updates                | Install Setup files                    | Not starter                       | ł                  |   |        |          |
| Install Setup Files            |                                        |                                   |                    |   |        |          |
| Install Rules                  |                                        |                                   |                    |   |        |          |
| Feature Selection              |                                        |                                   |                    |   |        |          |
| Feature Configuration Rules    |                                        |                                   |                    |   |        |          |
| Installation Progress          |                                        |                                   |                    |   |        |          |
| Complete                       |                                        |                                   |                    |   |        |          |
|                                |                                        |                                   |                    |   |        |          |
|                                |                                        |                                   |                    |   |        |          |
|                                |                                        |                                   |                    |   |        |          |
|                                |                                        |                                   |                    |   |        |          |
|                                |                                        |                                   |                    |   |        |          |
|                                |                                        |                                   |                    |   |        |          |
|                                |                                        |                                   |                    |   |        |          |
|                                |                                        | < <u>E</u>                        | ack <u>N</u> ext > |   | Cancel | 1        |

- Setup will run another rule check. You'll probably end up with a Windows Firewall warning this time. If user is accessing the SQL server express in the same machine ignore this warning. If user wants to enable remote access to SQL Server expression configure the firewall later.
   [TBD] Below is the detail steps for configuring the firewall setting on windows 10 PC.
  - Click the Windows Start button and select Control Panel.

- In control paner, select Windows Defender Firewall.
- Click Advanced Settings.
- Click Inbound Rules, then New Rule.
- Select Program from the Rule Type window, then click Next.
- Click Browse, and navigate to the instance of SQL Server that you want to access through the firewall, and then click Open. By default, SQL Server is at C:\Program Files\Microsoft SQL Server\MSSQL12.SQLEXPRESS\MSSQL\Binn\sqlservr.exe
- Click Next to 'Allow the connection' click next again. Add name of the connection and click finish.

#### Click **NEXT** to continue with installation

| 📸 SQL Server 2014 Setup                             |       |                                                                    |                | - |       | $\times$ |
|-----------------------------------------------------|-------|--------------------------------------------------------------------|----------------|---|-------|----------|
| Install Rules                                       |       |                                                                    |                |   |       |          |
| Setup rules identify potential procession continue. | oblem | is that might occur while running Setup. Failures must be correcte | d before Setup |   |       |          |
| License Terms                                       | Оре   | ration completed. Passed: 6. Failed 0. Warning 1. Skipped 0.       |                |   |       |          |
| Global Rules                                        |       |                                                                    |                |   |       |          |
| Microsoft Update                                    |       |                                                                    |                |   |       |          |
| Install Setup Files                                 | Hi    | de details <<                                                      |                |   | Re-ru | un       |
| Install Rules                                       | Viev  | v detailed report                                                  |                |   |       |          |
| Feature Selection                                   | _     |                                                                    |                |   |       |          |
| Feature Rules                                       |       | Rule                                                               | Status         |   |       | -        |
| Instance Configuration                              |       | Fusion Active Template Library (ATL)                               | Passed         |   |       | _        |
| Server Configuration                                |       | Previous releases of SQL Server 2008 Business Intelligence Devel   | Passed         |   |       |          |
| Database Engine Configuration                       |       | Consistency validation for SQL Server registry keys                | Passed         |   |       |          |
| Feature Configuration Rules                         | 0     | Computer domain controller                                         | Passed         |   |       |          |
| Installation Progress                               | 0     | Microsoft .NET Application Security                                | Passed         |   |       |          |
| Complete                                            |       | Windows Firewall                                                   | Warning        |   |       |          |
|                                                     | 0     | Block install when Microsoft SQL Server 2014 CTP1 is present.      | Passed         |   |       |          |
|                                                     |       |                                                                    |                |   |       |          |
|                                                     |       |                                                                    |                |   |       |          |
|                                                     |       |                                                                    |                |   |       |          |
|                                                     |       |                                                                    |                |   |       |          |
|                                                     |       |                                                                    |                |   |       |          |
|                                                     |       | < <u>B</u> ack <u>N</u> ext >                                      | Cancel         |   | Help  |          |
|                                                     |       |                                                                    |                |   |       |          |

11. Select **"Perfrom a new installation of SQL Server 2014"** and do NOT select "Add features to an existing instance of SQL server 2014". Click **NEXT** 

| 髋 SQL Server 2014 Setup                                                                                                    |                                                                                                    |                                                                                                    |                                                                                                    |                                                                                            | -           |                               | Х |
|----------------------------------------------------------------------------------------------------|----------------------------------------------------------------------------------------------------|----------------------------------------------------------------------------------------------------|----------------------------------------------------------------------------------------------------|--------------------------------------------------------------------------------------------|-------------|-------------------------------|---|
| Installation Type                                                                                                    |                                                                                                    |                                                                                                    |                                                                                                    |                                                                                            |             |                               |   |
| Perform a new installation or a                                                                                                    | dd features to an existin                                                                                                    | g instance of SQL Serve                                                                                                    | r 2014.                                                                                                    |                                                                                            |             |                               |   |
| Global Rules<br>Install Setup Files<br>Install Rules<br>Installation Type<br>License Terms<br>Feature Selection<br>Feature Rules<br>Instance Configuration<br>Server Configuration<br>Database Engine Configuration<br>Feature Configuration Rules<br>Installation Progress<br>Complete | <u>P</u> erform a new insi<br>Select this option<br>components such<br><u>Add features to an</u><br><u>SQLEXPRESS</u><br>Select this option<br>want to add the A<br>within an instances | tallation of SQL Server 2<br>if you want to install a r<br>as SQL Server Manager<br>existing instance of SQ<br>if you want to add feat<br>unalysis Services feature<br>e must be the same editio | 014<br>new instance of SQL S<br>ment Studio or Integra<br>L Server 2014<br>ures to an existing insi<br>s to the instance that<br>on. | erver or want to insta<br>tion Services.<br>tance of SQL Server, f<br>contains the Databas | or exa      | ed<br>mple, you<br>ne. Featur | u |
|                                                                                                    | Instance Name<br>SQLEXPRESS                                                                                                    | Instance ID<br>MSSQL12.SQLEXPR                                                                                                    | Features<br>SQLEngine, SQLEn                                                                                                    | Edition<br>Express                                                                         | Ver<br>12.0 | sion<br>.2000.8               |   |
|                                                                                                    |                                                                                                    |                                                                                                    | < <u>B</u> ack <u>N</u> ex                                                                                                    | t > Cancel                                                                                 |             | Help                          | • |

#### 12. Click on "Select All" and then click Next button in the feature selection screen

| 髋 SQL Server 2014 Setup                                                                                                    |                                                                                                    |                                                                                      | — 🗆                                                                                                    | $\times$ |
|----------------------------------------------------------------------------------------------------|----------------------------------------------------------------------------------------------------|--------------------------------------------------------------------------------------|----------------------------------------------------------------------------------------------------|----------|
| Feature Selection<br>Select the Express features to in                                                                                                    | stall.                                                                                                    |                                                                                      |                                                                                                    |          |
| License Terms<br>Global Rules<br>Microsoft Update<br>Install Setup Files<br>Install Rules<br>Feature Selection<br>Feature Rules<br>Instance Configuration<br>Server Configuration<br>Database Engine Configuration<br>Feature Configuration Rules<br>Installation Progress | Eeatures:<br>✓ Database Engine Services<br>✓ SQL Server Replication<br>Shared Features<br>✓ SQL Client Connectivity S<br>Redistributable Features | n<br>SDK                                                                             | Feature description:<br>The configuration and operation of each<br>instance feature of a SQL Server instances is<br>isolated from other SQL Server instances. SQL<br>Server instances can operate side-by-side on<br>Prerequisites for selected features:<br>Already installed:<br>Windows PowerShell 2.0<br>Microsoft .NFT Framework 3.5<br>Solution Space Requirements<br>Drive C: 1058 MB required, 228225 MB<br>available |          |
|                                                                                                    | Select <u>All</u> <u>Unselect All</u><br>Instance root directory:<br>Shared feature directory:<br>Shared feature directory ( <u>x</u> 86):        | C:\Program Files\Mi<br>c:\Program Files\Mi<br>C:\Program Files (x8<br>< <u>B</u> ack | crosoft SQL Server\                                                                                                    | ·<br>·   |

13. Instance Configuration wizard provides an option to select the default instance or named instance server.

In case of "Default Instance" selection, the installer shall consider the computer name as the SQL server instance name.

| 髋 SQL Server 2014 Setup                                                                           |                                      |                     |                       |                       | -   |        | × |
|---------------------------------------------------------------------------------------------------|--------------------------------------|---------------------|-----------------------|-----------------------|-----|--------|---|
| Instance Configuration                                                                            | n                                    |                     |                       |                       |     |        |   |
| Specify the name and instance                                                                     | ID for the instance of S             | QL Server. Instance | ID becomes part of th | ne installation path. |     |        |   |
| License Terms<br>Global Rules<br>Microsoft Update                                                 | Default instance     Named instance: | MSSQLSERVER         |                       |                       |     |        |   |
| Install Setup Files<br>Install Rules<br>Feature Selection                                         | Instance <u>I</u> D:                 | MSSQLSERVER         |                       |                       |     |        |   |
| Feature Rules<br>Instance Configuration<br>Server Configuration                                   | SQL Server directory:                | C:\Program Files\   | Microsoft SQL Server∖ | MSSQL12.MSSQLSER\     | /ER |        |   |
| Database Engine Configuration<br>Feature Configuration Rules<br>Installation Progress<br>Complete | Instance Name                        | Instance ID         | Features              | Edition               | V   | ersion |   |
|                                                                                                   |                                      |                     |                       |                       |     |        |   |
|                                                                                                   |                                      |                     |                       |                       |     |        |   |
|                                                                                                   |                                      |                     | < <u>B</u> ack        | Next > Can            | cel | Help   | , |

The computer name can be viewed from below mentioned steps

- From Start menu go to 'system Information'
- From the system Summary view the System Name.

| System Information                     |                        |                                                    |      |                    | - | × |
|----------------------------------------|------------------------|----------------------------------------------------|------|--------------------|---|---|
| Eile Edit View Help                    |                        |                                                    |      |                    |   |   |
| System Summary                         | Item                   | Value                                              |      |                    |   | ^ |
| Hardware Resources                     | OS Name                | Microsoft Windows 10 Enterprise                    |      |                    |   |   |
| Components                             | Version                | 10.0.17134 Build 17134                             |      |                    |   |   |
| Software Environment                   | Other OS Description   | Not Available                                      |      |                    |   |   |
|                                        | OS Manufacturer        | Microsoft Corporation                              |      |                    |   |   |
|                                        | System Name            | BAG-AL-7ZG38H2                                     |      |                    |   |   |
|                                        | System Manufacturer    | Dell Inc.                                          |      |                    |   |   |
|                                        | System Model           | Latitude 5480                                      |      |                    |   |   |
|                                        | System Type            | x64-based PC                                       |      |                    |   |   |
|                                        | System SKU             | 07D0                                               |      |                    |   |   |
|                                        | Processor              | Intel(R) Core(TM) i5-6440HQ CPU @ 2.60GHz, 2601 Mh | z, 4 |                    |   |   |
|                                        | BIOS Version/Date      | Dell Inc. 1.17.1, 1/7/2020                         |      |                    |   |   |
|                                        | SMBIOS Version         | 3.0                                                |      |                    |   |   |
|                                        | Embedded Controller V  | 255.255                                            |      |                    |   |   |
|                                        | BIOS Mode              | Legacy                                             |      |                    |   |   |
|                                        | BaseBoard Manufacturer | Dell Inc.                                          |      |                    |   |   |
|                                        | BaseBoard Model        | Not Available                                      |      |                    |   |   |
|                                        | BaseBoard Name         | Base Board                                         |      |                    |   |   |
|                                        | Platform Role          | Mobile                                             |      |                    |   |   |
|                                        | Secure Boot State      | Unsupported                                        |      |                    |   |   |
|                                        | PCR7 Configuration     | Binding Not Possible                               |      |                    |   |   |
|                                        | Windows Directory      | C:\WINDOWS                                         |      |                    |   |   |
|                                        | System Directory       | C:\WINDOWS\system32                                |      |                    |   |   |
|                                        | Boot Device            | \Device\HarddiskVolume1                            |      |                    |   |   |
|                                        | Locale                 | United States                                      |      |                    |   |   |
|                                        | Hardware Abstraction L | Version = "10.0.17134.1098"                        |      |                    |   |   |
|                                        | User Name              | CORP\irgcta                                        |      |                    |   |   |
|                                        | Time Zone              | India Standard Time                                |      |                    |   |   |
|                                        | Installed Physical Mem | 8.00 GB                                            |      |                    |   |   |
|                                        | Total Physical Memory  | 7.64 GB                                            |      |                    |   |   |
|                                        | Acadiable Disaded Man  | 2.35 CP                                            |      |                    |   | ~ |
| Find what:                             |                        | Fin <u>d</u>                                       |      | <u>C</u> lose Find |   |   |
| □ <u>Search</u> selected category only | y Search catego        | bry names only                                     |      |                    |   |   |

In case of "Named Instance" selection, user need to provide the instance name. Now the instance name for named instance SQL server shall be "Computer Name\Name Instance" as shown in example below.

"BNG-ALC1PNVS1\SQLEXPRESS"

| 簧 SQL Server 2014 Setup                                                                                                    |                                                                             |                       |                       |                       | -  |       | × |
|----------------------------------------------------------------------------------------------------|-----------------------------------------------------------------------------|-----------------------|-----------------------|-----------------------|----|-------|---|
| Instance Configuration                                                                                                    | 1                                                                           |                       |                       |                       |    |       |   |
| Specify the name and instance                                                                                                    | ID for the instance of S                                                    | QL Server. Instance I | D becomes part of th  | ne installation path. |    |       |   |
| License Terms<br>Global Rules<br>Microsoft Update<br>Install Setup Files<br>Install Rules<br>Feature Selection<br>Feature Rules<br>Instance Configuration | <ul> <li><u>D</u>efault instance</li> <li>N<u>a</u>med instance:</li> </ul> | SQLEXPRESS            |                       |                       |    |       |   |
|                                                                                                    | Instance <u>I</u> D:                                                        | MSSQLSERVER           |                       |                       |    |       |   |
|                                                                                                    | SQL Server directory:                                                       | C:\Program Files\M    | licrosoft SQL Server\ | MSSQL12.MSSQLSERV     | ER |       |   |
| Server Configuration Database Engine Configuration                                                                                                    | Insta <u>l</u> led instances:                                               |                       |                       |                       |    |       |   |
| Database Engine Configuration<br>Feature Configuration Rules<br>Installation Progress<br>Complete                                                         | Instance Name                                                               | Instance ID           | Features              | Edition               | Ve | rsion |   |
|                                                                                                    |                                                                             |                       | < <u>B</u> ack        | Next > Canc           | el | Help  | , |

The difference between the default instance and the named instance that you connect just by specifying the server name (eg, BNG-ALC1PNVS1) for default instance, whereas a named instance will require an instance name as well (eg, BNG-ALC1PNVS1\SQLEXPRESS).

If you're only going to install one version of SQL Server on this machine, go with a default. If you're planning on multiple instances on this machine, it's up to you whether you want one named and one default, or both named.

Note: During Assembly software installation, user shall need to select or enter the SQL server name for creating\connecting to the Assembly Wizard database in SQL server software. Select the "Computer Name" if the user has select Default Instance as SQL server instance. If the user has select Named Instance as SQL server instance, then select\Enter the "Computer Name\Named Instance" name for creating\connecting to the Assembly Wizard database in SQL server software.

Select the appropriate SQL server instance and Click on Next button

- 14. "Server Configuration" wizard allows the user to configure the Service Accounts.
  - Select the account name from the dropdown list for SQL Server Database Engine as NT
     AUTHORITY\NETWORK SERVICE which is the 1st choice of dropdown under Account Name and the startup type to Automatic.
  - For "SQL Server Browser" Set "Startup Type" to automatic, if not set.
  - Click Next button.

| 髋 SQL Server 2014 Setup                                  |                                 |                                   |                   | -      |        | × |
|----------------------------------------------------------|---------------------------------|-----------------------------------|-------------------|--------|--------|---|
| Server Configuration<br>Specify the service accounts and | collation configuration.        |                                   |                   |        |        |   |
| License Terms                                            | Service Accounts Collation      |                                   |                   |        |        |   |
| Global Rules<br>Microsoft Update                         | Microsoft recommends that you u | ise a separate account for each S | QL Server service |        |        | _ |
| Install Setup Files                                      | Service                         | Account Name                      | Password          | Startu | р Туре |   |
| Install Rules                                            | SQL Server Database Engine      | ce\MSSQL\$SQLEXPRESS ~            |                   | Autom  | natic  | ~ |
| Feature Selection                                        | SQL Server Browser              | NT AUTHORITY\LOCAL                |                   | Autom  | natic  | ~ |
| Feature Rules                                            |                                 |                                   |                   |        |        | J |
| Instance Configuration                                   |                                 |                                   |                   |        |        |   |
| Server Configuration                                     |                                 |                                   |                   |        |        |   |
| Database Engine Configuration                            |                                 |                                   |                   |        |        |   |
| Installation Progress                                    |                                 |                                   |                   |        |        |   |
| Complete                                                 |                                 |                                   |                   |        |        |   |
|                                                          |                                 |                                   |                   |        |        |   |
|                                                          |                                 |                                   |                   |        |        |   |
|                                                          |                                 |                                   |                   |        |        |   |
|                                                          |                                 |                                   |                   |        |        |   |
|                                                          |                                 |                                   |                   |        |        |   |
|                                                          |                                 |                                   |                   |        |        |   |
|                                                          |                                 | < <u>B</u> ack <u>N</u> ext >     | Cancel            |        | Help   |   |

- 15. "Database Engine Configuration" wizard allows the user to configure the authentication mode.
  - For mixed mode user has to create new password for the root account (username "sa" default). This username "sa" and password shall be used to access database engine for "SQL Server Authentication.

Note: This Username and password shall be used during the Assembly Wizard software installation to create the Assembly Wizard database.

- For mixed mode user has to add current user, by clicking on "Add Current User", by which the current user will also be able to access database engine as Windows Authentication.

| 髓 SQL Server 2014 Setup                            |                                                                            |                                                           | -                                                |                                         | × |  |
|----------------------------------------------------|----------------------------------------------------------------------------|-----------------------------------------------------------|--------------------------------------------------|-----------------------------------------|---|--|
| Database Engine Confi                              | guration                                                                   |                                                           |                                                  |                                         |   |  |
| Specify Database Engine auther                     | tication security mode,                                                    | administrators and data directories.                      |                                                  |                                         |   |  |
| License Terms<br>Global Rules                      | Server Configuration                                                       | Data Directories User Instances FILESTREAM                |                                                  |                                         |   |  |
| Microsoft Update                                   | Specify the authent                                                        | tication mode and administrators for the Database Engine. |                                                  |                                         |   |  |
| Install Setup Files<br>Install Rules               | Authentication Mo                                                          | de                                                        |                                                  |                                         |   |  |
| Feature Selection                                  | <u>M</u> ixed Mode (SC                                                     | L Server authentication and Windows authentication)       |                                                  |                                         |   |  |
| Instance Configuration                             | Specify the password for the SQL Server system administrator (sa) account. |                                                           |                                                  |                                         |   |  |
| Server Configuration Database Engine Configuration | Enter password:                                                            |                                                           |                                                  |                                         |   |  |
| Feature Configuration Rules                        | Confirm password:                                                          | •••••                                                     |                                                  |                                         |   |  |
| Installation Progress                              | Specify SQL Server                                                         | administrators                                            |                                                  |                                         |   |  |
| Complete                                           | CORP\irgcta                                                                | Sh                                                        | QL Server adr<br>ave unrestrict<br>o the Databas | ninistrators<br>ted access<br>e Engine. |   |  |
|                                                    | Add <u>C</u> urrent User                                                   | Add Remove                                                |                                                  |                                         |   |  |
|                                                    |                                                                            | < <u>B</u> ack <u>N</u> ext > C                           | Cancel                                           | Help                                    |   |  |

Click on Next button

16. Installation Progress screen appears. This will take several minutes to complete.

| 📸 SQL Server 2014 Setup                                                                                                    | -                                       |    | ×  |
|----------------------------------------------------------------------------------------------------|-----------------------------------------|----|----|
| Installation Progress                                                                                                    |                                         |    |    |
| License Terms<br>Global Rules<br>Microsoft Update<br>Install Setup Files<br>Install Rules<br>Feature Selection<br>Feature Rules<br>Instance Configuration<br>Server Configuration<br>Database Engine Configuration<br>Feature Configuration Rules<br>Installation Progress<br>Complete | Initializing Windows Installer actions. |    |    |
|                                                                                                    | <u>N</u> ext > Cancel                   | He | lp |

#### 17. Now **Close** this window

| 📸 SQL Server 2014 Setup       |                                                                                                    |                                                                                                    | -                                                                                 |                                               | ×         |
|-------------------------------|----------------------------------------------------------------------------------------------------|----------------------------------------------------------------------------------------------------|-----------------------------------------------------------------------------------|-----------------------------------------------|-----------|
| Complete                      |                                                                                                    |                                                                                                    |                                                                                   |                                               |           |
| Your SQL Server 2014 Installa | tion completed successfully.                                                                                                    |                                                                                                    |                                                                                   |                                               |           |
| Global Rules                  | Information about the Setup operation                                                                                                    | or possible next steps:                                                                                                    |                                                                                   |                                               |           |
| Install Bules                 | Feature                                                                                                    | Status                                                                                                    |                                                                                   |                                               |           |
| Installation Type             | Database Engine Services                                                                                                    | Succeeded                                                                                                    |                                                                                   |                                               |           |
| License Terms                 | SQL Server Replication                                                                                                    | Succeeded                                                                                                    |                                                                                   |                                               |           |
| Feature Selection             |                                                                                                    |                                                                                                    |                                                                                   |                                               |           |
| Feature Rules                 |                                                                                                    |                                                                                                    |                                                                                   |                                               |           |
| Instance Configuration        |                                                                                                    |                                                                                                    |                                                                                   |                                               |           |
| Server Configuration          |                                                                                                    |                                                                                                    |                                                                                   |                                               |           |
| Database Engine Configuration | Details:                                                                                                    |                                                                                                    |                                                                                   |                                               |           |
| Feature Configuration Rules   | Viewing Product Documentation                                                                                                    | for SQL Server                                                                                                    |                                                                                   |                                               | ^         |
| Installation Progress         |                                                                                                    |                                                                                                    |                                                                                   |                                               |           |
| Complete                      | Only the components that you use to<br>been installed. By default, the Help<br>SQL Server, you can use the Help L<br>your local computer. For more inforr<br>(< <u>http://go.microsoft.com/fwlink/?Lir</u> | to view and manage the documer<br>Viewer component uses the onli<br>ibrary Manager component to do<br>mation, see Use Microsoft Books<br>hklD=299578>). | ntation for SQL Se<br>ne library. After in:<br>whoad document<br>Online for SQL S | erver have<br>stalling<br>tation to<br>Server | ~         |
|                               | Summary log file has been saved to the                                                                                                    | following location:                                                                                                    |                                                                                   |                                               |           |
|                               | C:\Program Files\Microsoft SQL Server\<br>7ZG38H2_20210928_162540.bt                                                                                                    | 120\Setup Bootstrap\Log\2021092                                                                                                    | 8 162540\Summar                                                                   | r <u>y BAG-AI</u>                             | <u>L-</u> |
|                               |                                                                                                    |                                                                                                    | Close                                                                             | Help                                          |           |

#### 18. At last Exit this Installation center.

| to SQL Server Installation Center                                        | - 🗆 X                                                                                                    |
|--------------------------------------------------------------------------|----------------------------------------------------------------------------------------------------|
| Planning<br>Installation<br>Maintenance<br>Tools<br>Resources<br>Options | <ul> <li>New SQL Server stand-alone installation or add features to an existing installation<br/>Launch a wizard to install SQL Server 2014 in a non-clustered environment or to add<br/>features to an existing SQL Server 2005, SQL Server 2008, SQL Server 2008 R2 or SQL Server 2012<br/>Launch a wizard to upgrade SQL Server 2005, SQL Server 2008, SQL Server 2008 R2 or SQL<br/>Server 2012 to SQL Server 2014.</li> </ul> |
| Microsoft SQL Server 2014                                                |                                                                                                    |

## **Configuring SQL Server**

#### 1) SQL Server should be up and running.

Go to Programs >> Microsoft SQL Server 2014 >> SQL Server Configuration Manager (or from start button search for 'SQL server 2014 configuration Manager'). Click open SQL Server Configuration Manager. Click on SQL Server Services and check if SQL Server service status is "Running".

| Sql Server Configuration Manager                                                                                                    |                                                                                                    |                                        |                                                              | - 🗆 X                                                                                                 |
|----------------------------------------------------------------------------------------------------|----------------------------------------------------------------------------------------------------|----------------------------------------|--------------------------------------------------------------|----------------------------------------------------------------------------------------------------|
| File Action View Help                                                                                                    |                                                                                                    |                                        |                                                              |                                                                                                    |
| Image: SqL Server Configuration Manager (Local)         Image: SqL Server Services         Image: SqL Server Network Configuration (32bit)         Image: SqL Server Network Configuration (32bit)         Image: SqL Server Network Configuration         Image: SqL Server Network Configuration         Image: SqL Server Network Configuration         Image: SqL Server Network Configuration         Image: SqL Server Network Configuration         Image: SqL Server Network Configuration         Image: SqL Native Client 11.0 Configuration | Name           Name <sup>®</sup> SQL Server Browser <sup>SQL</sup> Server (SQLEXPRESS) <sup>SQL</sup> Server Agent (SQLEXPRESS) | State<br>Running<br>Running<br>Stopped | Start Mode<br>Automatic<br>Automatic<br>Other (Boot, System, | Log On As<br>NT AUTHORITYLOCALSERVICE<br>NT Service/MISSQL\$SQLEXPRESS<br>NT AUTHORITY/NETWORKSERVICE |
|                                                                                                    | <                                                                                                    |                                        |                                                              |                                                                                                    |
|                                                                                                    |                                                                                                    |                                        |                                                              |                                                                                                    |

#### 2) Enable TCP/IP in SQL Server Configuration

When two or more SQL Servers are connected across network they do all communication using TCP/IP. The default port of SQL Server installation is 1433. This port can be changed through SQL Server Configuration Manager. TCP/IP should be enabled for SQL Server to be connected.

Go to SQL Server Configuration Manager >> Select TCP/IP. Right Click on TCP/IP >> Click on Enable

| Sql Server Configuration Manager                     |      |                      |                                          |  | _ | × |
|------------------------------------------------------|------|----------------------|------------------------------------------|--|---|---|
| <u>File</u> <u>A</u> ction <u>V</u> iew <u>H</u> elp |      |                      |                                          |  |   |   |
| (+ +) 🖄 📴 🔂 🛛                                        |      |                      |                                          |  |   |   |
| <ul> <li>Aliases</li> <li>Aliases</li> </ul>         | Name | Order<br>1<br>2<br>3 | Enabled<br>Enabled<br>Enabled<br>Enabled |  |   |   |
|                                                      |      |                      |                                          |  |   |   |
|                                                      |      |                      |                                          |  |   |   |

## **Downloading Server Management Studio**

Server management studio provides ways to manage the databases

1. Open the link mentioned below in your browser

#### https://www.microsoft.com/en-in/download/details.aspx?id=42299

**Note:** This link may change time to time. Please check in internet if unable to see the webpage as shown below

| vnload Microsoft® SQL Se | erve × +                                                                          |                                                                  |                                                                                                    |                                      | - 0     |   |
|--------------------------|-----------------------------------------------------------------------------------|------------------------------------------------------------------|----------------------------------------------------------------------------------------------------|--------------------------------------|---------|---|
| C 🔒 microsoft            | t.com/en-in/download/details.aspx?id=4229                                         | 9                                                                |                                                                                                    |                                      | 第の☆     | θ |
|                          | Microsoft® SQL Server® 20                                                         | 14 Express                                                       |                                                                                                    |                                      |         |   |
|                          | Important/Selecting a language below<br>Select Language: English                  | will dynamically change the complete page o                      | ontent to that language, .<br>Download                                                                                                    |                                      |         |   |
|                          | Microsoft SQL Server 2014 Exp<br>system that delivers a rich and<br>applications. | ress is a powerful and reliabl<br>reliable data store for lightw | e free data management<br>eight Web Sites and desktop                                                                                                    |                                      |         |   |
|                          | Details                                                                           |                                                                  |                                                                                                    |                                      |         |   |
|                          | System Requirements                                                               |                                                                  |                                                                                                    |                                      |         |   |
|                          | Install Instructions                                                              |                                                                  |                                                                                                    |                                      |         |   |
|                          | Additional Information                                                            |                                                                  |                                                                                                    |                                      |         |   |
|                          |                                                                                   |                                                                  |                                                                                                    |                                      |         |   |
|                          |                                                                                   |                                                                  |                                                                                                    |                                      |         |   |
| Follow Microsof          | t f ⊻                                                                             |                                                                  |                                                                                                    |                                      |         |   |
|                          |                                                                                   |                                                                  |                                                                                                    |                                      |         |   |
| What's new               | Microsoft Store                                                                   | Education                                                        | Enterprise                                                                                                    | Developer<br>Microsoft Visual Studio | Company |   |
|                          | increase busine                                                                   | microsoft in concerning                                          | - Second Second Se | Contractory in the second            |         |   |

2. Click on download button in step 1 which will bring up the screen below

| Download Microsoft®                                                                                       | SQL Serve × +                                       |                                        |                          |                                                         |                    | - 🗆 ×               |
|----------------------------------------------------------------------------------------------------|-----------------------------------------------------|----------------------------------------|--------------------------|---------------------------------------------------------|--------------------|---------------------|
| $\leftarrow$ $\rightarrow$ $\mathbf{C}$ $rac{1}{2}$ http://doi.org/10.1011/001100000000000000000000000000 | ps:// <b>www.microsoft.com</b> /en-in/download/deta | ls.aspx?id=42299                       |                          |                                                         | 6 E G S            | 🖹 🕼 Not syncing 🍘 … |
|                                                                                                    |                                                     |                                        |                          |                                                         |                    |                     |
|                                                                                                    | Important/Selecting a language below will a         | ynamically change the complete page of | ontent to that language. |                                                         |                    |                     |
|                                                                                                    | Choose the download t                               | hat you want                           |                          |                                                         | (                  | $\odot$             |
|                                                                                                    | File Name                                           |                                        | Size                     |                                                         |                    |                     |
|                                                                                                    | ExpressAndTools 32BIT\SQLEXPRWT_x86_ENU             | exe                                    | 840.8 MB                 | <ul> <li>Download Summary:<br/>KBMBGB</li> </ul>        |                    |                     |
|                                                                                                    | ExpressAndTools 64BIT\SQLEXPRWT_x64_ENU             | exe                                    | 833.2 MB                 | <ol> <li>MgmtStudio<br/>64BIT\SQLManagementS</li> </ol> | itudio_x64_ENU.exe |                     |
|                                                                                                    | LocaIDB 32BIT\SqlLocaIDB.msi                        |                                        | 36.6 MB                  |                                                         |                    |                     |
|                                                                                                    | LocaIDB 64BIT\SqlLocaIDB.msi                        |                                        | 43.1 MB                  |                                                         |                    |                     |
|                                                                                                    | MgmtStudio 32BIT\SQLManagementStudio_x              | 6_ENU.exe                              | 673.0 MB                 |                                                         |                    |                     |
|                                                                                                    | MgmtStudio 64BIT\SQLManagementStudio_x              | i4_ENU.exe                             | 683.9 MB                 | Total Size: 683.9 MB                                    |                    |                     |
|                                                                                                    |                                                     |                                        |                          |                                                         | Next               | _                   |
|                                                                                                    |                                                     |                                        |                          |                                                         |                    | -                   |
|                                                                                                    |                                                     |                                        |                          |                                                         |                    |                     |
| What's new<br>Microsoft 365                                                                               |                                                     |                                        |                          |                                                         |                    |                     |
| Surface Pro X                                                                                             |                                                     |                                        |                          |                                                         |                    | ioft                |
| Surface Pro 7                                                                                             | Microsoft Store Support                             | Office 365 for schools                 | Automotive               | Channel 9                                               | Company ne         | NS                  |

Select the appropriate .exe

**MgmtStudio 32BIT\SQLManagementStudio\_x86\_ENU.exe**- This contains 32bit binaries only. If installing on a 32bit operating system, use this package.

**MgmtStudio 64BIT\SQLManagementStudio\_x64\_ENU.**exe - x64 package for native x64 SQL Server Express on a 64bit operating system.

3. Click on 'Next' button of step2 which will start download exe.

| Download Microsoft® SQL Serve × +                                  |                                                                                                    | - 0    | ; |
|--------------------------------------------------------------------|----------------------------------------------------------------------------------------------------|--------|---|
| $\leftrightarrow$ $\rightarrow$ C $rac{}$ microsoft.com/en-in/down | load/confirmation.aspx?id=42299                                                                                                    | ् 🖈 🌔  | Э |
| TT                                                                 | nank you for downloading Microsoft® SQL Server® 2014 Express                                                                                                    |        |   |
| If your downloa                                                    | d does not start after 30 seconds, <u>Click here to download manually</u>                                                                                                    |        |   |
| (+) Install I                                                      | nstructions                                                                                                    |        |   |
|                                                                    |                                                                                                    |        |   |
|                                                                    |                                                                                                    |        |   |
| Popula                                                             | r Downloads                                                                                                    |        |   |
| Product: Serv                                                      | ers 🗸                                                                                                    |        |   |
| 01                                                                 | Microsoft Power Query for Excel<br>Microsoft Power Query for Excel add-in that enhances the self-service<br>Business Intelligence experience in Excel by admit/pling data datovery, access and<br>collaboration, (Note: The Microsoft Power Query add-in for Excel 2010/2013 is no<br>longer being updated by Microsoft. Please upgrade to a newer Excel version.) |        |   |
| 02                                                                 | Microsoft Power BI Desktop<br>This download page has been deprecated, please visit<br>https://aka.ms/pbi/Singleinstaller TO DOWNLOAD THE LATEST RELEASE OF POWER BI<br>DESKTOP.                                                                                                    |        |   |
| SQLEXPR_x64_ENU.exe                                                | Windows Server 2008 R2 Enterprise Edition<br>x64 (Full Install) VHD                                                                                                    | Show a | _ |

## Server Management Studio installation steps:

Installation of this software is not required, however, if you need service support from Ingersoll Rand at a later date, Server Management Studio will need to be installed in order for Ingersoll Rand to see your data. This installation should take less than 30 minutes to install assuming your PC has no firewalls or limitations for the size of the program.

1. Double click on the EXE file (or right click and Run), which is downloaded using the steps mentioned above. It will show the screen to extract files. Keep the default directory path as it is and Click on OK.

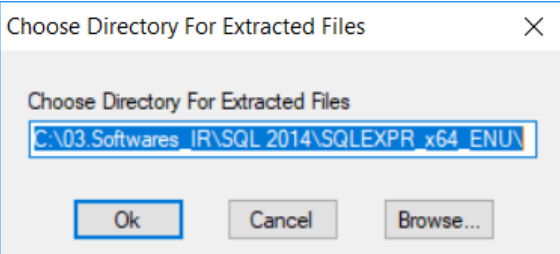

2. This will show progress screen and will take few seconds.

| Microsoft SQL Server 2014 Management Studio Express | ×      |
|-----------------------------------------------------|--------|
|                                                     |        |
|                                                     |        |
|                                                     | Cancel |

3. After completion of extracting files, 'SQL Server Installation Center' window appears as shown below.

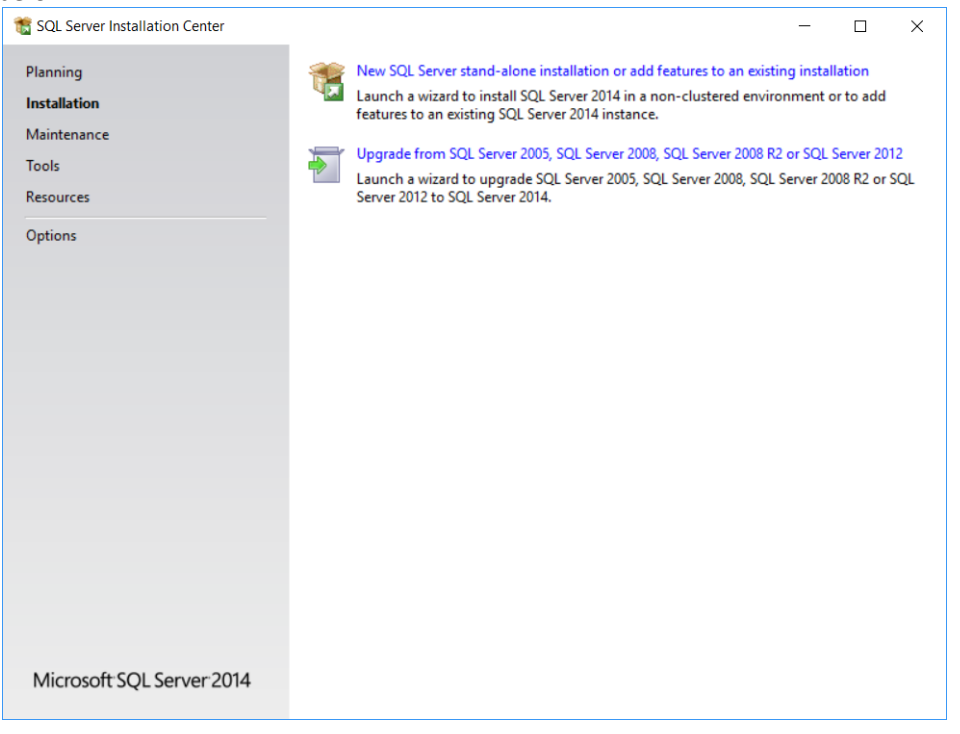

4. Make sure to select "Installation" option from the left side pane and Click on "New SQL Server stand-alone installation or add features to an existing installation".

| 1 SQL Server Installation Center                              | □ ×                                                                                                    |
|---------------------------------------------------------------|----------------------------------------------------------------------------------------------------|
| Planning<br>Installation<br>Maintenance<br>Tools<br>Resources | New SQL Server stand-alone installation or add features to an existing installation           Launch a wizard to install SQL Server 2014 in a non-clustered environment or to add features to an existing SQL Server 2014 instance.           Image: Comparison of the server 2005, SQL Server 2008, SQL Server 2008 R2 or SQL Server 2012           Launch a wizard to upgrade SQL Server 2005, SQL Server 2008, SQL Server 2008, SQL Server 2008, SQL Server 2008, SQL Server 2008, SQL Server 2012           Server 2012 to SQL Server 2014. |
| Options                                                       |                                                                                                    |
|                                                               |                                                                                                    |
|                                                               |                                                                                                    |
| Microsoft SQL Server 2014                                     |                                                                                                    |

5. It will then run a rule check. Make sure there are no failures. If there are any issues, try rerunning again. If the issues are still persisting, contact your IT administrator for troubleshooting. If all rules are pass, then setup will automatically move to next screen.

| 髋 SQL Server 2014 Setup                                                                                                    |                                                                                                    | _ |              | $\times$ |
|----------------------------------------------------------------------------------------------------|----------------------------------------------------------------------------------------------------|---|--------------|----------|
| Global Rules                                                                                                    |                                                                                                    |   |              |          |
| Setup Global Rules identify pro<br>corrected before Setup can con                                                                                                    | blems that might occur when you install SQL Server Setup support files. Failures must be<br>tinue. |   |              |          |
| Global Rules<br>Product Updates<br>Install Setup Files<br>Install Rules<br>Installation Type<br>License Terms<br>Feature Selection<br>Feature Rules<br>Feature Configuration Rules<br>Installation Progress<br>Complete | Rule check in progress<br>Show details >>                                                          |   | <u>R</u> e-t | un       |
|                                                                                                    | < <u>B</u> ack <u>N</u> ext >                                                                      |   | Cancel       |          |

6. Microsoft product update screen comes up. Click on Next to continue. Discard any error message shown on this screen.

| 1 SQL Server 2014 Setup                                                                                                    |                                                                                                    | -                                                                                 |                                                                | ×                        |
|----------------------------------------------------------------------------------------------------|----------------------------------------------------------------------------------------------------|-----------------------------------------------------------------------------------|----------------------------------------------------------------|--------------------------|
| Product Updates                                                                                                    |                                                                                                    |                                                                                   |                                                                |                          |
| Always install the latest update                                                                                                    | is to enhance your SQL Server security and performance.                                                                                                    |                                                                                   |                                                                |                          |
| Global Rules<br><b>Product Updates</b><br>Install Setup Files<br>Install Rules<br>Installation Type<br>License Terms<br>Feature Selection<br>Feature Rules<br>Feature Configuration Rules<br>Installation Progress<br>Complete | SQL Server Setup could not search for updates through the Wind<br>check again or click Next to continue. To troubleshoot issues with<br>the link below, ensure you have Internet or network access, and e<br>can find updates interactively through the Windows Update contro<br>Error <u>0x8024402C</u> ; Exception from HRESULT: 0x8024402C | ows Update service. Ya<br>your Windows Updat<br>nsure your Windows (<br>ol panel. | ou can eith<br>e service, vi<br>Jpdate serv<br><u>C</u> heck a | er<br>iew<br>ice<br>gain |
|                                                                                                    | Learn more about SQL Server product updates                                                                                                    |                                                                                   |                                                                |                          |
|                                                                                                    | < <u>B</u> ack                                                                                                    | <u>N</u> ext >                                                                    | Cance                                                          | 4                        |

7. Setup searches for the update SQL server

| 1 SQL Server 2014 Setup         |                                        |                                    | -              |       | $\times$ |
|---------------------------------|----------------------------------------|------------------------------------|----------------|-------|----------|
| Install Setup Files             |                                        |                                    |                |       |          |
| If an update for SQL Server Set | up is found and specified to be includ | led, the update will be installed. |                |       |          |
| Global Rules                    |                                        |                                    |                |       |          |
| Product Updates                 |                                        |                                    |                |       |          |
| Install Setup Files             | Task                                   | Status                             |                |       | -        |
| Install Kules                   | Install Setup files                    | Not started                        |                |       | _        |
| Installation Type               |                                        |                                    |                |       |          |
| Electrice Selection             |                                        |                                    |                |       |          |
| Feature Buler                   |                                        |                                    |                |       |          |
| Feature Configuration Rules     |                                        |                                    |                |       |          |
| Installation Progress           |                                        |                                    |                |       |          |
| Complete                        |                                        |                                    |                |       |          |
|                                 |                                        |                                    |                |       |          |
|                                 |                                        |                                    |                |       |          |
|                                 |                                        |                                    |                |       |          |
|                                 |                                        |                                    |                |       |          |
|                                 |                                        |                                    |                |       |          |
|                                 |                                        |                                    |                |       |          |
|                                 |                                        |                                    |                |       |          |
|                                 |                                        |                                    |                |       |          |
|                                 |                                        |                                    |                |       |          |
|                                 |                                        | < <u>B</u> ack                     | <u>N</u> ext > | Cance | 2        |

8. Select **"Perfrom a new installation of SQL Server 2014"** and do NOT select "Add features to an existing instance of SQL server 2014". Click **NEXT** 

| 髓 SQL Server 2014 Setup                                                                                                    |                                                                                                    |                                                                                                    |                                                                                                    |                                                                                        | -                     |                               | ×        |
|----------------------------------------------------------------------------------------------------|----------------------------------------------------------------------------------------------------|----------------------------------------------------------------------------------------------------|----------------------------------------------------------------------------------------------------|----------------------------------------------------------------------------------------|-----------------------|-------------------------------|----------|
| Installation Type                                                                                                    |                                                                                                    |                                                                                                    |                                                                                                    |                                                                                        |                       |                               |          |
| Perform a new installation o                                                                                                    | r add features to an existi                                                                                                    | ing instance of SQL Serve                                                                                                    | r 2014.                                                                                                    |                                                                                        |                       |                               |          |
| Global Rules<br>Install Setup Files<br>Install Rules<br>Installation Type<br>License Terms<br>Feature Selection<br>Feature Rules<br>Feature Configuration Rules<br>Installation Progress<br>Complete | erform a new in<br>Select this option<br>components suc<br><u>Add</u> features to a<br><u>SQLEXPRESS</u><br>Select this option<br>want to add the<br>within an instance<br>Installed instances: | stallation of SQL Server 2<br>n if you want to install a<br>h as SQL Server Manager<br>in existing instance of SQ<br>n if you want to add feat<br>Analysis Services feature<br>ce must be the same editi | 014<br>new instance of SQL S<br>ment Studio or Integra<br>L Server 2014<br>ures to an existing ins<br>s to the instance that<br>on. | ierver or want to ins<br>tition Services.<br>tance of SQL Server<br>contains the Datab | tall share<br>For exa | ed<br>mple, you<br>ne. Featur | )<br>Yes |
|                                                                                                    | Instance Name                                                                                                    | Instance ID                                                                                                    | Features                                                                                                    | Edition                                                                                | Ver                   | sion                          |          |
|                                                                                                    | SQLEXPRESS                                                                                                    | MSSQL12.SQLEXPR                                                                                                    | SQLEngine, SQLEn                                                                                                    | Express                                                                                | 12.0                  | .2000.8                       |          |
|                                                                                                    | SQLLITE                                                                                                    | MSSQL12.SQLLITE                                                                                                    | SQLEngine, SQLEn                                                                                                    | Express                                                                                | 12.0                  | .2000.8                       |          |
|                                                                                                    |                                                                                                    |                                                                                                    |                                                                                                    |                                                                                        |                       |                               |          |
|                                                                                                    |                                                                                                    |                                                                                                    | < <u>B</u> ack <u>N</u> ex                                                                                                    | t > Cance                                                                              | el                    | Help                          |          |

9. Click on "Select All" and then click **Next button** in the feature selection screen

| 髋 SQL Server 2014 Setup                                                                                                    |                                                                                                    |                                                                                        | -                                                                                                    | $\Box$ × |  |
|----------------------------------------------------------------------------------------------------|----------------------------------------------------------------------------------------------------|----------------------------------------------------------------------------------------|----------------------------------------------------------------------------------------------------|----------|--|
| Feature Selection<br>Select the Express features to in                                                                                                    | stall.                                                                                                    |                                                                                        |                                                                                                    |          |  |
| Global Rules<br>Install Setup Files<br>Install Rules<br>Installation Type<br>License Terms<br>Feature Selection<br>Feature Rules<br>Feature Configuration Rules<br>Installation Progress<br>Complete | Eeatures:<br>Instance Features<br>Shared Features<br>Client Tools Connectivity<br>Client Tools Backwards Compatibility<br>Client Tools SDK<br>Management Tools - Basic<br>Management Tools - Complete<br>SQL Client Connectivity SDK<br>Redistributable Features |                                                                                        | Feature description:         The configuration and operation of each instance feature of a SQL Server instance is isolated from other SQL Server instances. SQL Server instances can operate side-by-side on Prerequisites for selected features:         Already installed:         Windows PowerShell 2.0         Microsoft .NFT Framework 3.5         Disk Space Requirements         Drive C: 1616 MB required, 225550 MB available |          |  |
|                                                                                                    | Select <u>All</u> <u>Unselect All</u><br>Instance root directory:<br>Shared feature directory:<br>Shared feature directory ( <u>x</u> 86):                                                                                                    | C:\Program Files\Mit<br>c:\Program Files\Mit<br>C:\Program Files (x8<br>< <u>B</u> ack | icrosoft SQL Server\<br>crosoft SQL Server\<br>i6)\Microsoft SQL Server\<br><u>N</u> ext > Cancel                                                                                                    | Help     |  |

10. This will run rule checks again and shows installation progress screen.

| 📸 SQL Server 2014 Setup                                                                                                    |                                      |                | _      |      | × |
|----------------------------------------------------------------------------------------------------|--------------------------------------|----------------|--------|------|---|
| Installation Progress                                                                                                    |                                      |                |        |      |   |
| Global Rules<br>Install Setup Files<br>Install Rules<br>Installation Type<br>License Terms<br>Feature Selection<br>Feature Rules<br>Feature Configuration Rules<br><b>Installation Progress</b><br>Complete | Install_VSPrerequisites_Cpu64_Action |                |        |      |   |
|                                                                                                    |                                      | <u>N</u> ext > | Cancel | Help |   |

### 11. Once the installation completes, click on close.

| 髋 SQL Server 2014 Setup     |                                                                                                    |                                           | _            |           | $\times$   |
|-----------------------------|----------------------------------------------------------------------------------------------------|-------------------------------------------|--------------|-----------|------------|
| Complete                    |                                                                                                    |                                           |              |           |            |
| Your SQL Server 2014 inst   | allation completed successfully.                                                                                                    |                                           |              |           |            |
| Global Rules                | Information about the Setup operation or possi                                                                                                    | ble next steps:                           |              |           |            |
| Install Setup Files         | Feature                                                                                                    | Status                                    |              |           |            |
| Install Rules               | Management Tools - Complete                                                                                                    | Succeeded                                 |              |           |            |
| Installation Type           | Client Tools Connectivity                                                                                                    | Succeeded                                 |              |           |            |
| License Terms               | Client Tools SDK                                                                                                    | Succeeded                                 |              |           |            |
| Feature Selection           | Client Tools Backwards Compatibility                                                                                                    | Succeeded                                 |              |           |            |
| Feature Rules               | Management Tools - Basic                                                                                                    | Succeeded                                 |              |           |            |
| Feature Configuration Rules |                                                                                                    |                                           |              |           |            |
| Installation Progress       |                                                                                                    |                                           |              |           |            |
| Complete                    | Details:                                                                                                    |                                           |              |           |            |
|                             | Viewing Product Documentation for SQ                                                                                                    | L Server                                  |              |           | ^          |
|                             | Only the components that you use to view and manage the documentation for SQL Server have been installed. By default, the Help Viewer component uses the online library. After installing SQL Server, you can use the Help Library Manager component to download documentation to your local computer. For more information, see Use Microsoft Books Online for SQL Server ( <a href="http://go.microsoft.com/fwlink/?LinklD=299578">http://go.microsoft.com/fwlink/?LinklD=299578</a> ). |                                           |              |           |            |
|                             | Summary log file has been saved to the followin<br>C\Program Files\Microsoft SQL Server\120\Setu<br>7ZG38H2_20210928_164459.bt                                                                                                    | g location:<br>up Bootstrap\Log\20210928_ | 164459\Summa | ary BAG-A | <u>.L-</u> |
|                             |                                                                                                    |                                           | Close        | Help      | >          |

12. Now close the SQL Server Installation Center screen.

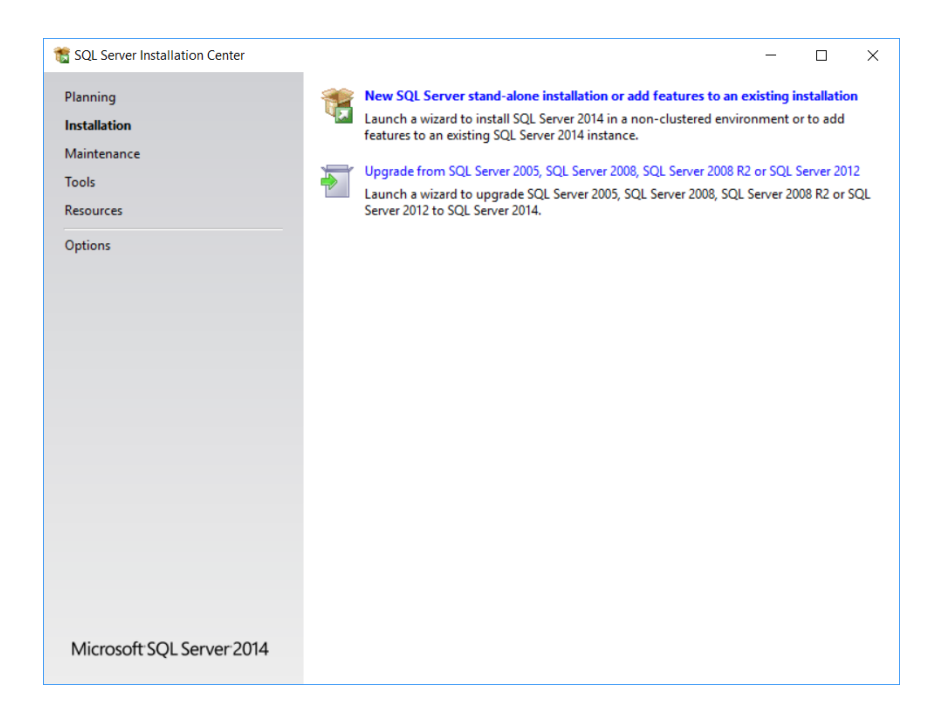

User should be able to see "SQL Server 2014 Management Studio" program added in windows start menu.

## **.NET Framework Installation**

It is required that .NET 4.0 or later versions framework to be installed for SQL express and Assembly Wizard software to work normally. Seek help from your IT department to use the link below to download and install the framework.

https://dotnet.microsoft.com/download/dotnet-framework/net40

| Download .NET Framework 4.0     × +                                                                                                    | - a ×           |
|----------------------------------------------------------------------------------------------------|-----------------|
| ← → C 🔒 dotnet.microsoft.com/download/dotnet-framework/net40                                                                                                    | 第 🕁 😝 :         |
| Microsoft .NET About Learn Architecture Docs Downloads Community LIVET                                                                                                    | All Microsoft ~ |
| Try. NET on Azure for free Get started with 12 months of free services and build. NET cloud apps with your Azure free account. Start free > X                                                           |                 |
| Download .NET Framework 4.0                                                                                                    |                 |
| This release has reached end of life, meaning it is no longer supported. We recommend moving to a supported release, such as <u>NET Framework 4.8</u> . See our <u>support policy</u> for more details. |                 |
| Advanced downloads                                                                                                    |                 |

Click on download .net framework runtime. After downloading .exe file, Click on run to install the framework, proceed with the default options to install the .NET framework.